○ 排水設備ます深・勾配チェックシステム使用方法

### 1. システム概要

排水設備等工事計画及び変更申請書や排水設備等工事完成届の提出時に添付する宅内排水設備の平面 図を作成する際にご利用下さい。

排水設備ます深・勾配チェックシステムは、Microsoft Office Excel ファイルにて作成したファイルで す。ます深チェックと管路勾配算出の2つの機能を有するため、以下の目的でご利用下さい。

(システムの目的)

ます深チェック機能:ますの地盤高さ・ます間距離・勾配の決定後、各ます深が施工基準内にあ るかを確認する際に使用する。また、平面図作成後、記入したます深に誤 りがないか確認する。

# 管路勾配算出機能:排水設備等工事の完成後、ますの地盤高さ・ます間距離・ます深を実測し、 勾配を算出する際に使用する。また、また、平面図作成後、記入した管路 勾配に誤りがないか確認する。

各機能は、上記に示す目的に基づき作成しているため、以下の場合に使用することを推奨します。

ます深チェック機能 → 排水設備等工事計画及び変更申請書の添付平面図の作成 管路勾配算出機能 → 排水設備等工事完成届の添付平面図の作成

なお、使用方法の不明な点がありましたら以下の問い合わせ先に連絡下さい。

【問い合わせ先】 伊勢崎市役所 都市計画部 下水道管理課 Tel: 0270-24-5111 E-mail: gesui@city.isesaki.lg.jp 2. システム使用方法 ~準備~(ダウンロード~ファイルを開く)

### ① システムファイルをダウンロードする

伊勢崎市 HP の "申請書等ダウンロード>下水道管理課のページ"より、"排水設備ます深・勾配 チェック.xls"ファイルをダウンロードする。

### ② システムファイルを開く

①にてダウンロードした"排水設備ます深・勾配チェック.xls"ファイルを開く。なお、本システムファイルは、マクロ機能を含むため、ファイルを開くと以下の図に示すメッセージ画面が表示される。"マクロを有効にする"をクリックするとシステムファイルが開く。

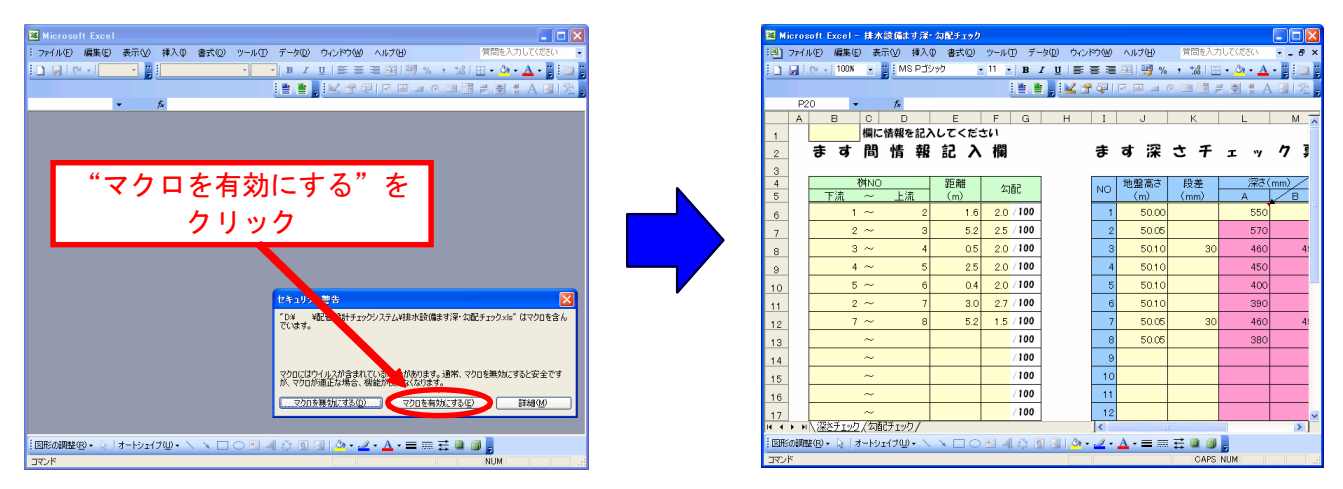

※ ファイルを開いた際に、セキュリティ表示のメッセージ画面が表示されない場合

→ Microsoft Office Excel のマクロセキュリティ設定が"高"以上になっていることが考えられ

ます。以下の手順により設定を変更し、再度、ファイルを開きなおし下さい。

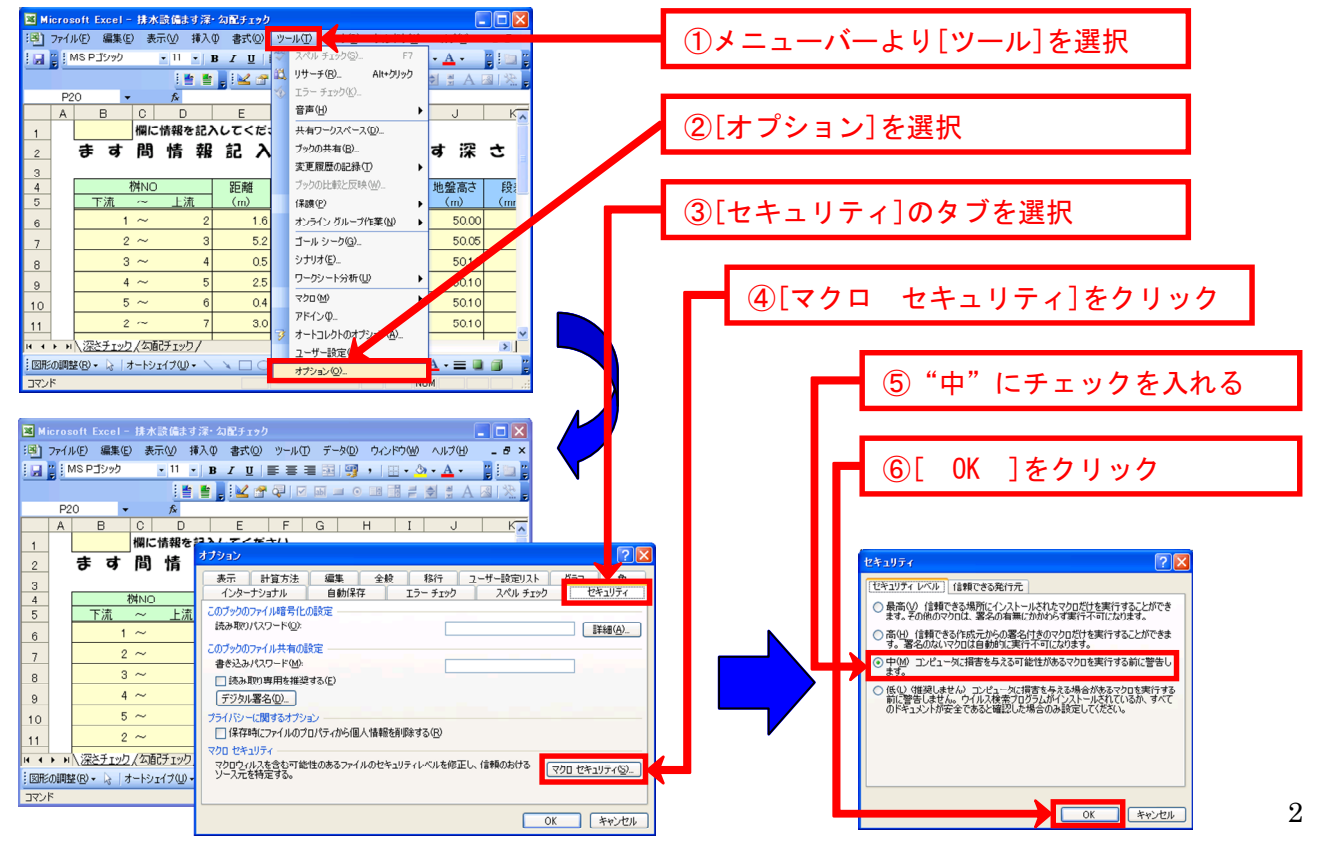

- 3. システム使用方法 ~ます深チェック機能~
  - ① "ます深チェック"シートを選択

"ます深チェック"シートを選択するとます深チェック機能が利用可能となる。

#### ② 決定データの入力

"ます深チェック"シート内に必要データを入力する。入力方法は、次ページを参照。

#### ます深算出

必要データを入力後、[深さ算出]ボタンをクリックする。なお、算出結果を印刷する場合は、[印 刷]ボタンをクリックする。

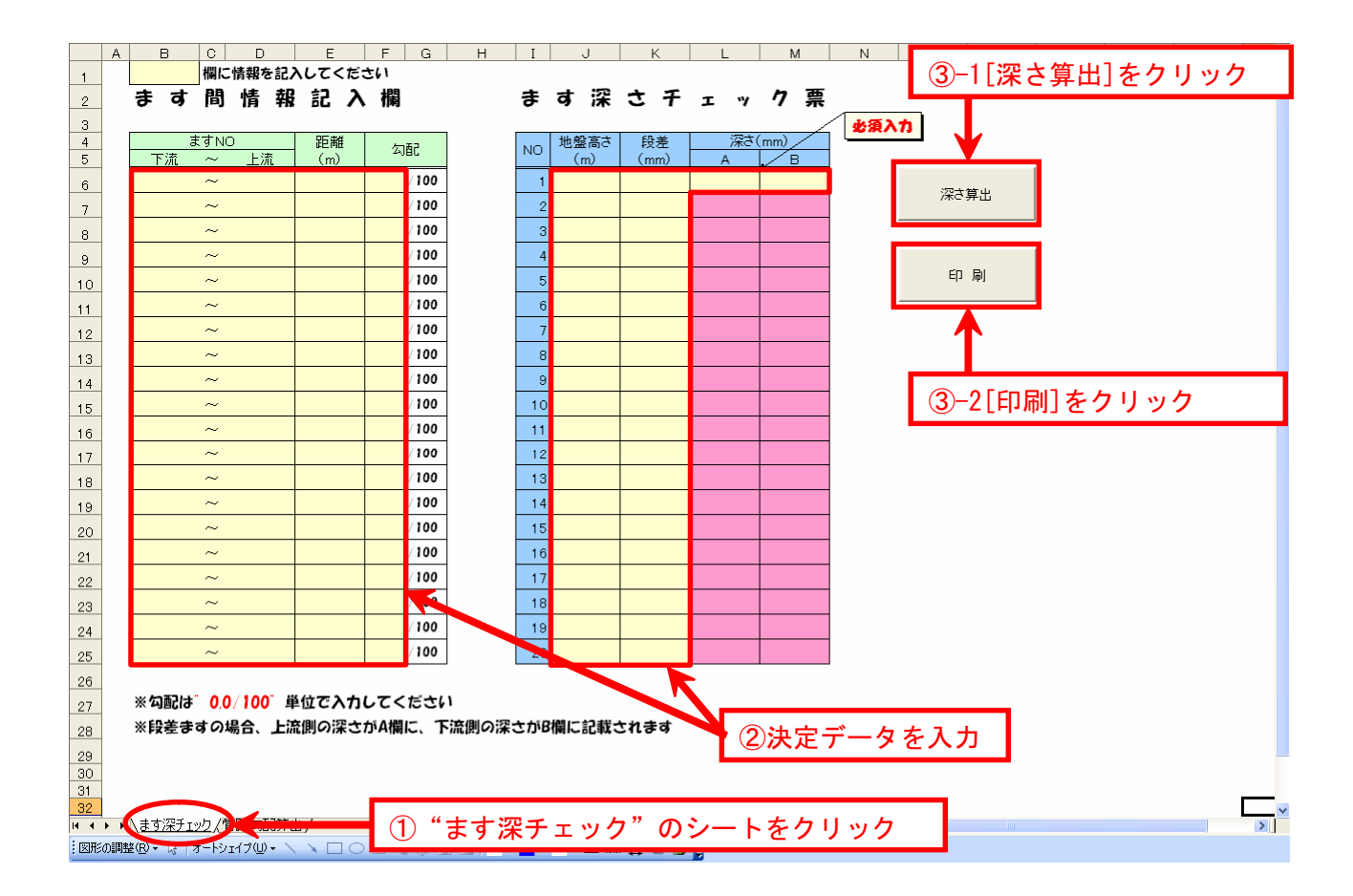

## <u>"ます深チェック"のデータ入力方法</u>

【入力方法の参考例】

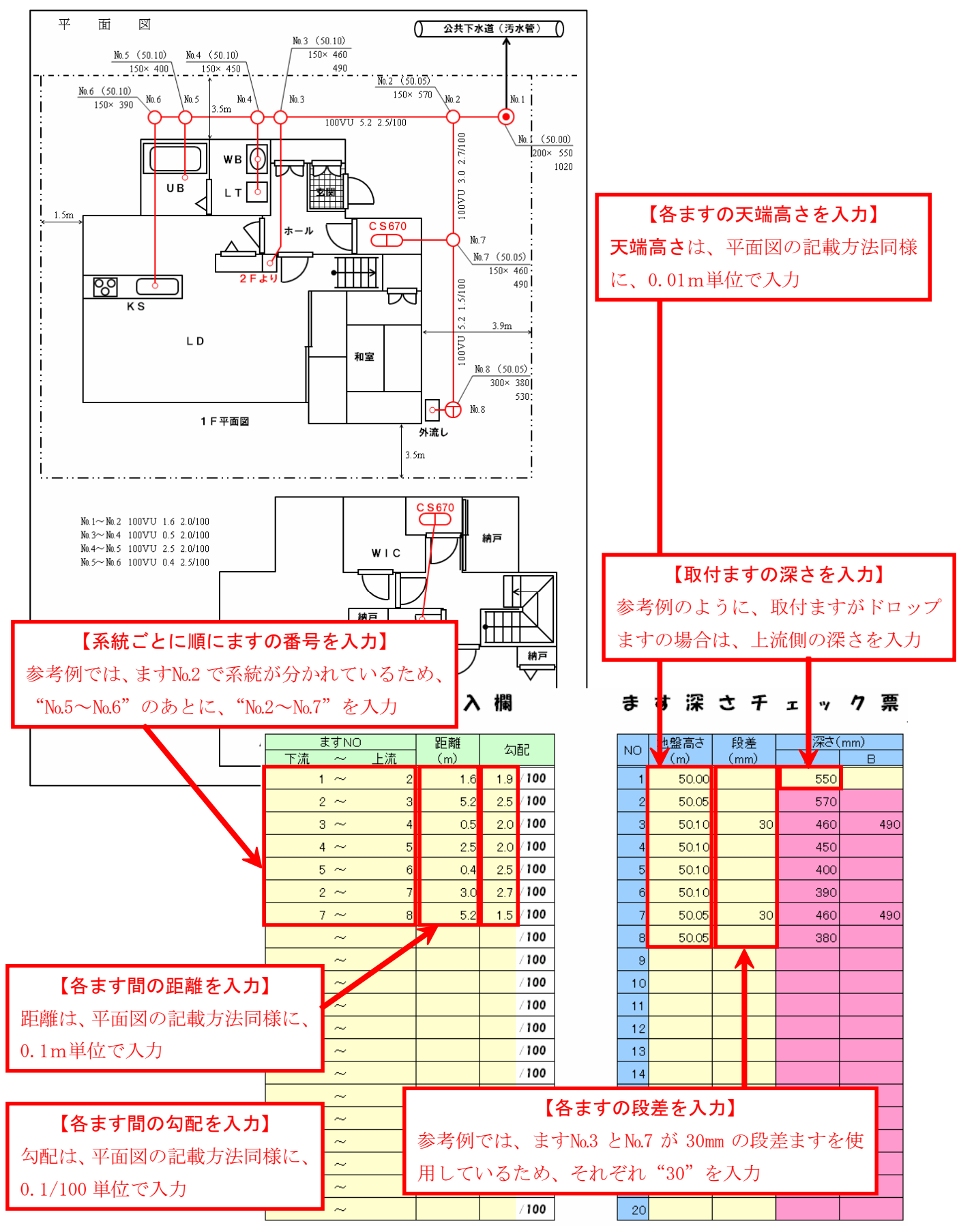

システム使用方法 ~管路勾配算出機能~

① "管路勾配算出"シートを選択

"管路勾配算出"シートを選択すると管路勾配算出機能が利用可能となる。

### ② 決定データの入力

"管路勾配算出"シート内に必要データを入力する。入力方法は、次ページを参照。

### ③ 管路勾配算出

必要データを入力後、[勾配算出]ボタンをクリックする。なお、算出結果を印刷する場合は、[印 刷]ボタンをクリックする。

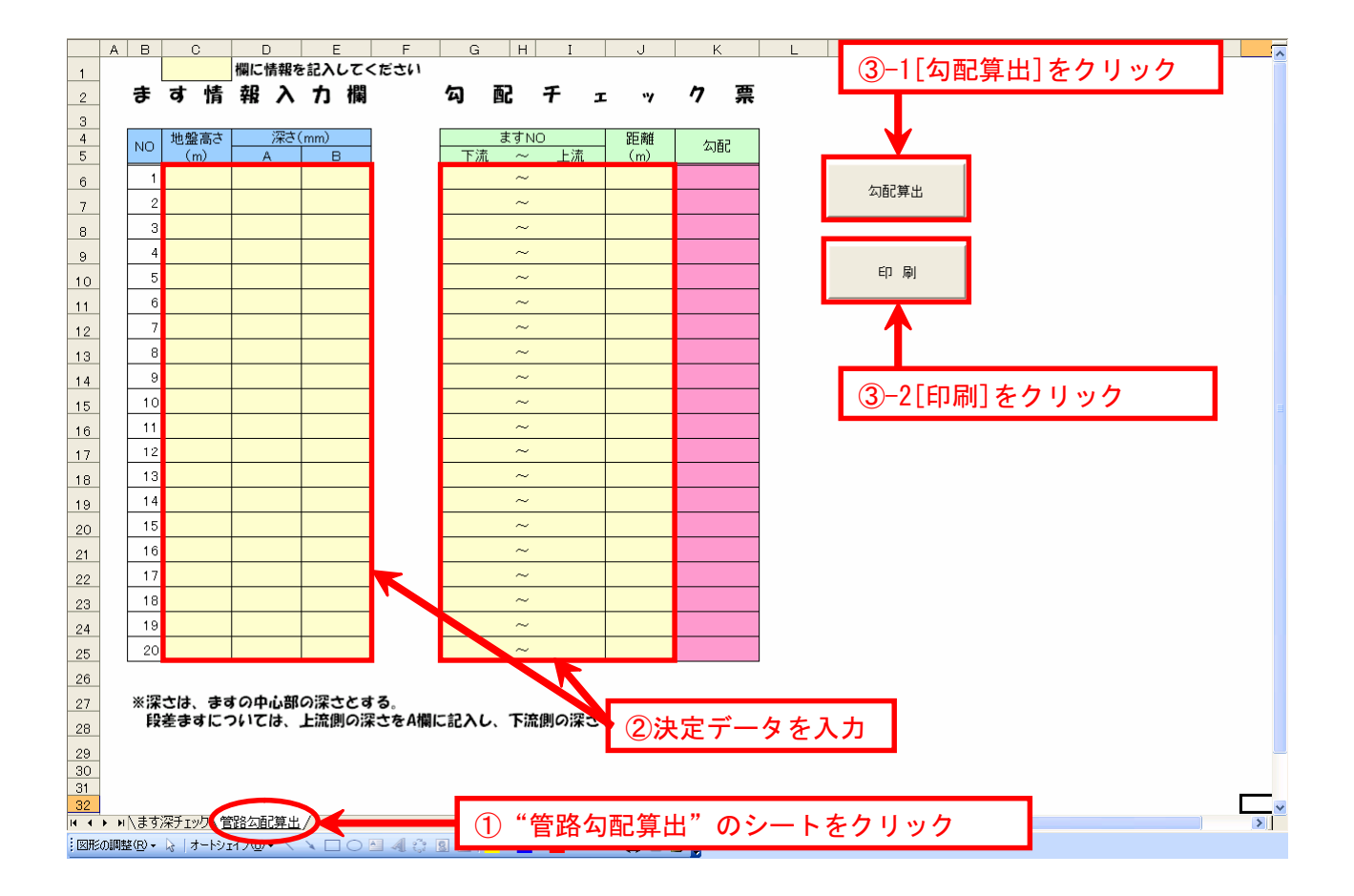

## <u>"管路勾配算出"のデータ入力方法</u>

### 【入力方法の参考例】

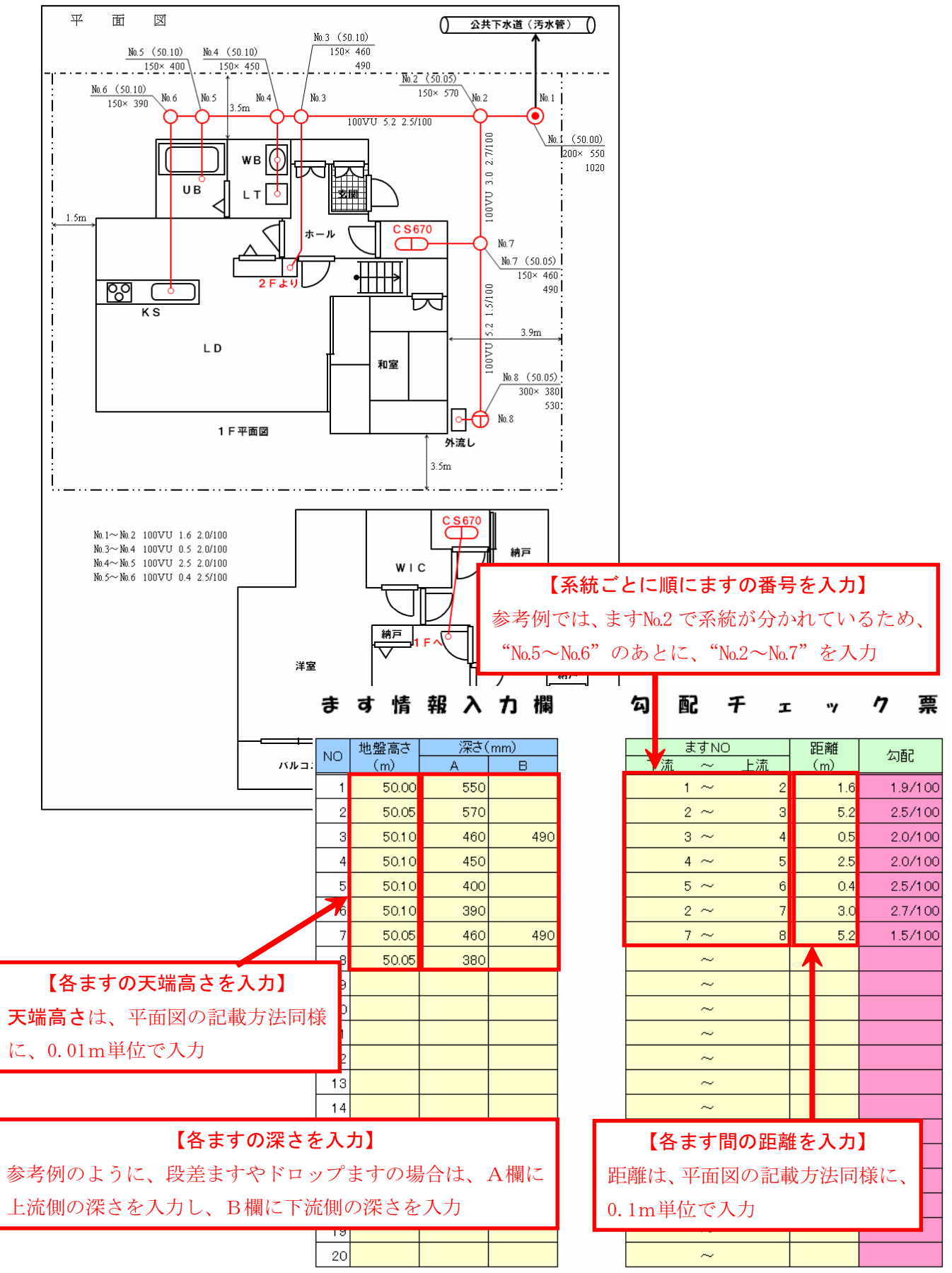